# FlexConnect中央DHCPの設定例

# 内容

概要 <u>前提条件</u> 要件 使用するコンポーネント 背景説明 設定 ネットワーク図 ダイナミックインターフェイス設定 WLANごとの中央DHCP FlexConnect APごとの中央DHCP FlexConnectグループごとの中央DHCP

# 概要

このドキュメントでは、FlexConnect Central Dynamic Host Configuration Protocol(DHCP)の機能 とその設定方法について説明します。

# 前提条件

### 要件

次の項目に関する基本知識が推奨されます。

- AireOS WLC
- FlexConnect AP
- DHCP
- •ネットワーク アドレス変換(NAT)
- ・ポートアドレス変換(PAT)

### 使用するコンポーネント

- WLC v8.0.140.0
- AP 1700

#### 注:この機能はバージョン7.3以降で使用できます。

このドキュメントの情報は、特定のラボ環境にあるデバイスに基づいて作成されました。このド キュメントで使用するすべてのデバイスは、初期(デフォルト)設定の状態から起動しています 。本稼働中のネットワークでは、各コマンドによって起こる可能性がある影響を十分確認してく ださい。

# 背景説明

FlexConnectモードのアクセスポイント(AP)が、使用可能なDHCPサーバがないサイトや、サブネットの1つに使用可能なDHCPサーバがあるが、FlexConnect APが異なるサブネットを持つ複数のService Set Identifier(SSID)を処理する必要があるがある場合があります。

このような場合、リモートロケーションからワイヤレスLANコントローラ(WLC)にDHCPディス カバリパケットをブリッジし、そこからWLCをブリッジして、設定済みのダイナミックインター フェイスの1つを介してDHCPパケットを転送できます。クライアントが中央DHCPサーバから IPアドレスを取得すると、このクライアントからのトラフィックはリモートロケーションでロー カルに流れます。

クライアントに割り当てられたIPアドレスのサブネットがリモートロケーションに存在しない場合は、NAT-PATを有効にして、クライアントからAPにトラフィックが流れるようにし、APは NAT-PATを実行します。

# 設定

ネットワーク図

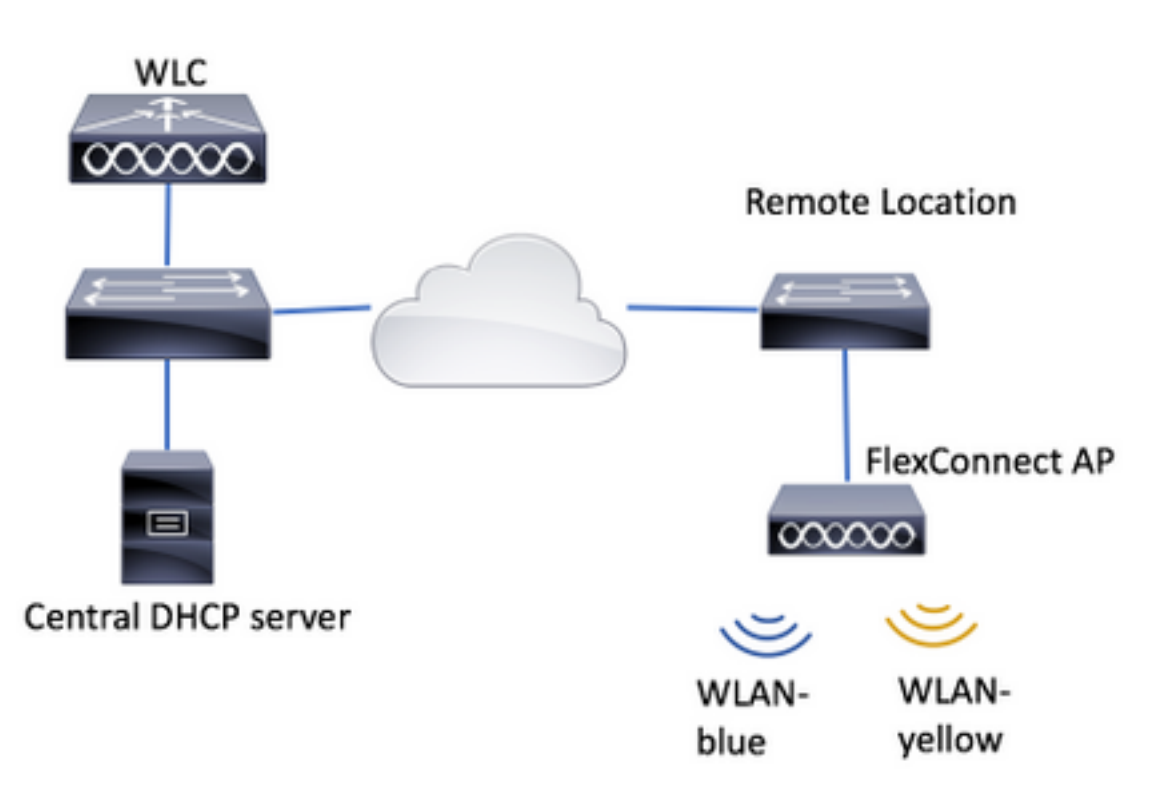

この設定例では、2つのワイヤレスローカルエリアネットワーク(WLAN)でこのトポロジを使用し ます。WLAN-blueにはリモートロケーションにローカルDHCPサーバがありますが、WLANyellowにはありません。WLAN-yellowで送信されたDHCPディスカバリパケットはWLCに転送さ れ、WLCはダイナミックインターフェイスの1つを経由して中央DHCPサーバに転送し、中央 DHCPサーバはWLAN-yellowで生成されたトラフィックがローカルに流れて、FlexConnect PATをします許可するには、クライアントに割り当てられたIPアドレスのサブネットがリモート ロケーションに存在しないためです。

WLAN-blueの設定方法の例は、次のリンクにあります。

中央DHCPを設定するには、次の3つのセクションがあります。

- FlexConnect APごと
- FlexConnectグループごと
- •WLANごと

ダイナミックインターフェイス設定

これらのシナリオで中央DHCPを設定する前に、WLCがDHCPディスカバリパケットの転送に使用するダイナミックインターフェイスを設定する必要があります。

ステップ1:[CONTROLLER] > [Interfaces]に移動し、[New]をクリックします。

| CISCO MONITOR        | WLANS | CONTROL           | LER WIRELESS             | SECURITY    | MANAGEMENT | COMMANDS  | HELP     | EEEDBACK |
|----------------------|-------|-------------------|--------------------------|-------------|------------|-----------|----------|----------|
| Controller           |       |                   |                          |             |            | Entries 1 | - 4 of 4 | New      |
| General<br>Inventory |       | Interface<br>Type | Dynamic AP<br>Management | IPv6 Addres |            |           |          |          |
| Anterna des          |       | Shatir            | Enabled                  | /118        |            |           |          |          |

ステップ2:名前とVLAN IDを割り当て、[Apply]をクリックします。

|     |               | WINELESS | SECORITY | MANAGEMENT | C <u>O</u> MMANDS | HELP     | FEEDBACK |
|-----|---------------|----------|----------|------------|-------------------|----------|----------|
| Int | erfaces > Nev | N        |          |            | < Back            | <u>د</u> | Apply    |
| ь   | nterface Name | vlan2601 |          |            |                   |          |          |
| v   | LAN Id        | 2601     |          |            |                   |          |          |

ステップ3:ダイナミックインターフェイスのIPアドレス、そのポート、およびDHCPサーバの IPアドレスを入力します。完了したら、[Apply]をクリック**します。** 

この例では、このダイナミックインターフェイスのデフォルトゲートウェイもこのVLANの DHCPサーバです。 Interfaces > Edit

| < Back | Appry |
|--------|-------|
|        |       |

| -    |        |       |             |
|------|--------|-------|-------------|
| 6.00 | eral.  | 10000 | <br>Louis I |
| 900  | CT 121 | 41110 |             |
|      |        |       |             |

| propriace marrie                                                                                                    | via             | 02601                                                |                              |  |
|----------------------------------------------------------------------------------------------------|-----------------|------------------------------------------------------|------------------------------|--|
| MAC Address                                                                                                    | 80              | e8:6f:02:c                                           | d:e0                         |  |
| onfiguration                                                                                                    |                 |                                                      |                              |  |
| Guest Lan                                                                                                    | 8               |                                                      |                              |  |
| Quarantine                                                                                                    | 8               |                                                      |                              |  |
| Quarantine Vian Id                                                                                                    | 0               |                                                      |                              |  |
| NAS-ID                                                                                                    | none            |                                                      |                              |  |
| Port Number                                                                                                    |                 | 1                                                    |                              |  |
| Backup Port                                                                                                    |                 | 0                                                    |                              |  |
|                                                                                                    |                 |                                                      |                              |  |
| Active Port<br>Enable Dynamic AD Ma                                                                                                    | a a constant of | •                                                    |                              |  |
| Active Port<br>Enable Dynamic AP Ma<br>Interface Address                                                                                                    | nagement        | •                                                    |                              |  |
| Active Port<br>Enable Dynamic AP Ma<br>Interface Address<br>VLAN Edentifier                                                                                                    | nagement        | 2601                                                 |                              |  |
| Active Port<br>Enable Dynamic AP Ma<br>Interface Address<br>VLAN Identifier<br>IP Address                                                                                           | nagement        | 0<br>2601<br>172.16.0.                               | •                            |  |
| Active Port<br>Enable Dynamic AP Ma<br>nterface Address<br>VLAN Identifier<br>3P Address<br>Notmask                                                                                 | nagement        | 0<br>2601<br>172.16.0.7<br>255.255.2                 | 9                            |  |
| Active Port<br>Enable Dynamic AP Ma<br>Interface Address<br>VLAN Identifier<br>3P Address<br>Netmask<br>Gateway                                                                     | nagement        | 0<br>2601<br>172.16.0.<br>255.255.2<br>172.16.0.     | 9<br>55.0<br>1               |  |
| Active Port<br>Enable Dynamic AP Ma<br>Interface Address<br>VLAN Identifier<br>3P Address<br>Netmack<br>Gateway<br>HCCP Information                                                 | nagement        | 0<br>2601<br>172.16.0.<br>255.255.2<br>172.16.0.     | 9<br>55.0<br>1               |  |
| Active Port<br>Enable Dynamic AP Ma<br>Interface Address<br>VLAN Identifier<br>3P Address<br>Netmack<br>Gateway<br>HECP Information<br>Primary DHCP Server                          | nagement        | 0<br>2601<br>172,16.0.<br>255,255,2<br>172,16.0.     | 9<br>55.0<br>1               |  |
| Active Port<br>Enable Dynamic AP Ma<br>Interface Address<br>VUAN Identifier<br>3P Address<br>Notmask<br>Gateway<br>HECP Information<br>Primary DHCP Server<br>Secondary CHCP Server | nagement        | 0<br>2601<br>172, 16.0.<br>255, 255, 2<br>172, 16.0. | 9<br>55.0<br>1<br>172.16.0.1 |  |

次の設定例では、WLAN-yellowのクライアントがVLAN 2601からIPアドレスを受信します。 VLAN 2601はリモートロケーションには存在せず、WLCの場所でのみNAT-PATが有効であるた め、APはVLAN 2601に属するIPアドレスからクライアントによって生成されたトラフィックを自 身のIPアドレスに変換します。

#### WLANごとの中央DHCP

この設定は、FlexConnectローカルスイッチングWLANで中央DHCPを有効にします。この機能は、SSID WLAN-yellowをブロードキャストするすべてのFlexConnect APに適用されます。

ステップ1:WLANを作成します。

WLCのGUIを開き、[WLANs] > [Create New] > [Go]に移動します。

| رابیان<br>cisco                        | <u>M</u> ONITOR | <u>W</u> LANs | <u>C</u> ONTROLLER | W <u>I</u> RELESS | <u>s</u> ecurity   | M <u>A</u> NAGEMENT | C <u>O</u> MMANDS | HELP      | <u>F</u> EEDBACK |    |
|----------------------------------------|-----------------|---------------|--------------------|-------------------|--------------------|---------------------|-------------------|-----------|------------------|----|
| WLANs                                  | WLANs           |               |                    |                   |                    |                     |                   |           |                  |    |
| WLANS     WLANS     WLANS     Advanced | Current Filt    | ter: Nor      | ne [ <u>Cha</u>    | nge Filter] [Cl   | <u>ear Filter]</u> |                     |                   | Create Ne | ew 🗸             | Go |

SSIDとプロファイルの名前を選択し、[適用]をクリックします。

| W | /LANs > New  |              |   | < Back | Apply |
|---|--------------|--------------|---|--------|-------|
|   | Туре         | WLAN V       | _ |        |       |
|   | Profile Name | profile-name |   |        |       |
|   | SSID         | SSID-name    |   |        |       |
|   | ID           | 2 ~          |   |        |       |

CLI :

> config wlan create <wlan-id> <profile-name> <ssid-name>
ステップ2:WLANに割り当てられたインターフェイスを選択します。

| LANs > Edit 'WI                 | AN-yellow' < Back Apply                                                                              |
|---------------------------------|----------------------------------------------------------------------------------------------------|
| General Securit                 | ty QoS Policy-Mapping Advanced                                                                       |
|                                 |                                                                                                    |
| Profile Name                    | WLAN-yellow                                                                                          |
| Туре                            | WLAN                                                                                                 |
| SSID                            | WLAN-yellow                                                                                          |
| Status                          | Enabled                                                                                              |
| Security Policies               | [WPA2][Auth(PSK)]<br>(Modifications done under security tab will appear after applying the changes.) |
| Radio Policy                    | (All V)                                                                                              |
| Interface/Interface<br>Group(G) | vlan2601 \$                                                                                          |
| Multicast Vian                  |                                                                                                    |

config wlan interface <wlan-id> <interface-name> ステップ3:[Security]タブに移動し、セキュリティ方式を選択します。

この例では、WPA2-PSKを使用しています。

CLI :

WLANs > Edit 'WLAN-yellow'

| ener   | al S      | Security   | QoS      | Policy  | -Mapping | Advanced |
|--------|-----------|------------|----------|---------|----------|----------|
| Laye   | er 2      | Layer 3    | AAA S    | ervers  |          |          |
| Fast T | ransition |            |          |         |          |          |
| Prote  | cted Ma   | nagement   | Frame    |         |          |          |
| PM     | 1F        |            | Disa     | abled 🛊 |          |          |
| WPA    | +WPA2     | Parameter  | S        |         |          |          |
| w      | PA Policy |            |          |         |          |          |
| w      | PA2 Polic | y-AES      |          |         |          |          |
| Authe  | enticatio | n Key Mar  | agement  |         |          |          |
| 80     | 2.1X      | E          | nable    | _       |          |          |
| СС     | СКМ       | E          | nable    |         |          |          |
| PS     | к         | ✓ E        | nable    |         |          |          |
| FT     | 802.1X    | E          | nable    |         |          |          |
| FT     | PSK       | E          | nable    |         |          |          |
| PS     | K Forma   | t          | ASC      | ш \$    |          |          |
| L      |           |            | ••••     | ••••    |          |          |
| WF     | PA gtk-ra | ndomize St | ate Disa | able 🕈  |          |          |
|        |           |            |          |         |          |          |

CLI :

config wlan security wpa akm 802.1x disable <wlan-id> config wlan security wpa akm psk enable <wlan-id> config wlan security wpa akm psk set-key ascii <password> <wlan-id> ステップ4:[Advanced]タブに移動し、[DHCP Required]を有効にします。

中央DHCPを使用するには、DHCP必須機能が必須です。

| (LAI |                             | LLER W       | RELESS   | SECURITY | MANAGEM | IENT COMM          | NDS    | HELP     | FEEDBACK |
|------|-----------------------------|--------------|----------|----------|---------|--------------------|--------|----------|----------|
|      | WLANs > I                   | Edit 'WL     | AN-yello | ow.      |         |                    | < Back |          | Apply    |
|      | General                     | Securit      | y Qos    | Policy-  | Mapping | Advanced           |        |          |          |
|      | Allow A/<br>Override        | γA ⊟ Ε       | nabled   |          | DI      | HCP<br>DHCP Server |        | Override | _        |
|      | Coverag<br>Hole<br>Detectio | e<br>n ⊻ E   | nabled   |          | Г       | DHCP Addr.         |        | Required | 1        |
|      | Enable S                    | Session Time | out 🗆    |          | L       | FAD                |        |          | -        |

CLI:

config wlan dhcp\_server <wlan-id> 0.0.0.0 required

ステップ5:[Advanced] タブに移動し、[Flexconnect Local Switching] と[**Central DHCP Processing]を有効にします。**WLANに割り当てられたサブネットがリモートサイトに存在しない 場合は、NAT-PATが有効になっていることを確認します。

## WLANs > Edit 'WLAN-yellow'

< Back

Apply

| General Securi                                | ty Qo   | S Pol   | licy-Mapping | Advanced                    | )           |              |
|-----------------------------------------------|---------|---------|--------------|-----------------------------|-------------|--------------|
| Off Channel Scannin                           | g Defer |         |              | Local Client Profi          | ling        |              |
| Scan Defer                                    | 0 1 2   | 3456    | 7            | DHCP Profiling              |             |              |
| Priority                                      |         |         |              | HTTP Profiling              |             |              |
| Scap Defer                                    |         |         |              | Universal AP Adm<br>Support | iin         |              |
| Time(msecs)                                   | 100     |         |              | Universal AP Ad             | min         |              |
| FlexConnect                                   |         |         | _            | 11v BSS Transitio           | n Support   |              |
| FlexConnect Local                             | 4       | Enabled |              | BSS Max Idle S              | ervice      |              |
| Switching 4                                   | _       |         |              | Directed Multica            | st Service  |              |
| FlexConnect Local /<br>12                     | Auth    | Enabled |              | mDNS                        |             |              |
| Learn Client IP Add<br><u>5</u>               | ress 🗹  | Enabled |              | mDNS Snooping               | )           | ✓<br>Enabled |
| Vlan based Central<br>Switching <del>13</del> |         | Enabled |              | Profile                     | default-mdr | ns-profile 🕈 |
| Central DHCP<br>Processing                    |         | Enabled |              |                             |             |              |
| Override DNS                                  |         | Enabled |              |                             |             |              |
| NAT-PAT                                       |         | Enabled |              |                             |             |              |
| Central Assoc                                 |         | Enabled |              |                             |             |              |
|                                               |         |         |              |                             |             |              |

#### Foot Notes

CLI :

config wlan flexconnect local-switching <wlan-id> enable config wlan flexconnect local-switching <wlan-id> central-dhcp enable ステップ6:[General]タブに移動し、WLANを有効にします。

| ANS <u>C</u> ONTROLLER WI                       | RELESS <u>S</u> EC              | CURITY M <u>A</u> NAGEM                                                                                                    | ENT C <u>O</u> MM/ | ANDS HELP         | <u>F</u> EEDBACK |
|-------------------------------------------------|---------------------------------|----------------------------------------------------------------------------------------------------|--------------------|-------------------|------------------|
| WLANs > Edit 'WL                                | AN-yellow'                      |                                                                                                    |                    | < Back            | Apply            |
| General Securit                                 | y QoS                           | Policy-Mapping                                                                                                    | Advanced           |                   |                  |
| Profile Name                                    | WLAN-yellow                     |                                                                                                    |                    |                   |                  |
| Туре                                            | WLAN                            |                                                                                                    |                    |                   |                  |
| SSID                                            | WLAN-yellow                     |                                                                                                    |                    |                   |                  |
| Status                                          | Enabled                         |                                                                                                    |                    |                   |                  |
| Security Policies                               | [WPA2][Auth<br>(Modifications d | (PSK)]<br>one under security tab                                                                                                    | will appear afte   | er applying the o | changes.)        |
| Radio Policy<br>Interface/Interface<br>Group(G) | All<br>vlan2601                 | <ul> <li>The second second</li></ul> |                    |                   |                  |

CLI :

config wlan enable <wlan-id>

この設定では、FlexConnect APのSSID WLAN-yellowに関連付けられたすべてのワイヤレスクラ イアントがVLAN 2601からIPアドレスを受信し、そのトラフィックはリモートサイトでローカル に流れ、FlexConnect APがトラフィックに対してNATを実行します。

リモートロケーションに基づいてVLAN割り当てをカスタマイズする必要がある場合は、APグル ープを使用できます。これにより、同じWLANを使用し、APグループごとに異なるVLANを割り 当てることができます。設定方法の詳細については、次のリンクを参照してください。

#### <u>AP グループ</u>

#### FlexConnect APごとの中央DHCP

この例では、1つのFlexConnect APに対して中央DHCPを設定する方法を示します。Flex-1と呼ば れるAPに接続されたクライアントだけが、WLCのロケーションにのみ存在するVLAN 2601の DHCPサーバからIPアドレスを取得します。

この例では、APがすでにFlexconnectモードで設定されていることを前提としています。

# All APs > Details for Flex-1

| General  | Credentia | ls Inte           | rfaces   | High Avail | abilit |  |
|----------|-----------|-------------------|----------|------------|--------|--|
| General  |           |                   |          |            |        |  |
| AP Name  |           | Flex-1            |          |            |        |  |
| Location |           | default locati    | on       |            |        |  |
| AP MAC A | Address   | f0:7f:06:e1:9e:a0 |          |            |        |  |
| Base Rad | lio MAC   | f0:7f:06:ee:f     | 5:90     |            |        |  |
| Admin St | atus      | Enable 🗘          |          |            |        |  |
| AP Mode  | (         | FlexConnect       | <b>•</b> |            |        |  |
| AP Sub M | lode      | None              | \$       |            |        |  |

ステップ1:WLANを作成します。

WLANごとの中央DHCPで確認したのと同じ手順を実行できますが、ステップ5では、 FlexConnectローカルスイッチングを有効にするだけです。これにより、他のAPに接続している クライアントは、リモートサイトでローカルにDHCPディスカバリパケットをスイッチングでき ます。

| WLANs > Edit 'WLA | AN- | yellow' |
|-------------------|-----|---------|
|-------------------|-----|---------|

< Back

Apply

| General Securi                     | ty     | QoS   | Polic | cy-Mapping | Advanced                    |         |
|------------------------------------|--------|-------|-------|------------|-----------------------------|---------|
| Off Channel Scannin                | g Defe | r     |       | L          | ocal Client Profiling       |         |
| Scan Defer                         | 0 1    | 234   | 456   | 7          | DHCP Profiling              |         |
| Priority                           |        |       |       |            | HTTP Profiling              |         |
| Scan Defer                         |        |       |       | U<br>S     | niversal AP Admin<br>upport |         |
| Time(msecs)                        | 100    |       |       |            | Universal AP Admin          |         |
| FlexConnect                        |        |       |       | 1          | 1v BSS Transition Support   |         |
| FlexConnect Local                  |        | 🖉 Ena | abled | 7          | BSS Max Idle Service        |         |
| Switching 2                        |        |       |       |            | Directed Multicast Service  |         |
| FlexConnect Local /<br>12          | Auth   | Ena   | abled | n          | DNS                         |         |
| Learn Client IP Add<br><u>5</u>    | iress  | 🕑 Ena | abled |            | mDNS Snooping               | Enabled |
| Vlan based Central<br>Switching 13 |        | 🗌 Ena | abled |            |                             |         |
| Central DHCP<br>Processing         |        | 🗌 Ena | abled |            |                             |         |
| Override DNS                       |        | Ena   | abled |            |                             |         |
| NAT-PAT                            |        | 🗌 Ena | abled |            |                             |         |
| Central Assoc                      |        | Ena   | abled |            |                             |         |

ステップ2:FlexConnect APで中央DHCPを有効にします。

[WIRELESS] > [Access Points] > [All APs] > [AP-name]に移動します。

| cisco                                                                                                    | MONITOR WLANS     |      | WIRELESS      | <u>S</u> ECURITY | MAN  |
|----------------------------------------------------------------------------------------------------|-------------------|------|---------------|------------------|------|
| Wireless                                                                                                    | All APs           |      |               |                  |      |
| <ul> <li>Access Points<br/>All APs</li> </ul>                                                                                 | Current Filter    |      | None          |                  | [Cha |
| <ul> <li>Radios</li> <li>802.11a/n/ac</li> <li>802.11b/g/n</li> <li>Dual-Band Radios</li> <li>Global Configuration</li> </ul> | Number of APs     |      | 2             |                  |      |
| Advanced<br>Mesh                                                                                                    | AP Name<br>Flex-1 | IP A | ddress(Ipv4/1 | [pv6)            |      |

次に、[FlexConnect]タブに移動し、[Central DHCP Processing]をクリックします。

| All APs > Details for Flex                                                                                                    | -1                          |                   |           |             | < 0      |
|----------------------------------------------------------------------------------------------------|-----------------------------|-------------------|-----------|-------------|----------|
| General Credentials                                                                                                    | Interfaces                  | High Availability | Inventory | FlexConnect | Advanced |
| VLAN<br>Support<br>Native VLAN ID 2683<br>FlexConnect<br>Group Name<br>flex-grp<br>PreAuthentication Access Co<br>External WebAuthentication AC<br>Local Split ACLs<br>Central DHCP Processing<br>Laver2 ACLs | VLAN Mapping<br>ntrol Lists | 32                |           |             |          |

### その後、WLANの中央DHCPとNAT-PATを有効にします。

| MONITO  | R <u>W</u> LANs | <u>C</u> ONTROLLER | W <u>I</u> RELESS | SECURITY | M <u>A</u> N | NAGEMENT    | C <u>O</u> MMANDS | HELP | FEEDBACK | <mark>6</mark> <u>H</u> o |
|---------|-----------------|--------------------|-------------------|----------|--------------|-------------|-------------------|------|----------|---------------------------|
|         | s > Flex-1 >    | > Central DHC      | P Processin       | g        |              |             |                   |      | < Back   | Apply                     |
|         |                 |                    |                   |          |              |             |                   |      |          |                           |
| AP Nam  | ne Fl           | lex-1              |                   |          |              |             |                   |      |          |                           |
| Base Ra | adio MAC 🗠      |                    |                   |          |              |             |                   |      |          |                           |
| WLAN    | <b>DHCP Мар</b> | ping               |                   |          |              |             |                   |      |          |                           |
| WLAN    | V Id 0          |                    |                   |          |              |             |                   |      |          |                           |
| Contr   |                 |                    |                   |          |              |             |                   |      |          |                           |
| Centr   |                 |                    |                   |          |              |             |                   |      |          |                           |
| Overr   | ride DNS 📃      |                    |                   |          |              |             |                   |      |          |                           |
| NAT-I   | PAT 🗌           |                    |                   |          |              |             |                   |      |          |                           |
|         | Ad              | d                  |                   |          |              |             |                   |      |          |                           |
|         |                 |                    | Control           | Quarrida | NAT          |             |                   |      |          |                           |
| Id      | WLAN Profi      | le Name            | DHCP              | DNS      | PAT          | Inheritance | elevel            |      |          |                           |
| 1       | (B) Ange        |                    |                   |          |              | Wlan        |                   |      | -        |                           |
| 3       | C               |                    |                   |          |              | Wlan        |                   |      | -        |                           |
| 4       | tot liex local  | control            |                   |          |              | Wlan        |                   |      | -        |                           |
| 6       | k               | 2                  |                   |          |              | Wlan        |                   |      | -        |                           |
| 7       | WLAN-yellow     | ,                  |                   |          |              | Wlan        |                   |      | -        |                           |

#### CLI :

config ap flexconnect central-dhcp <wlan-id> <AP-name> enable override dns disable nat-pat
enable

#### FlexConnectグループごとの中央DHCP

この例では、1つのFlexConnectグループに対して中央DHCPを設定する方法を示します。flexgrpというFlexConnectグループに関連付けられた任意のAPに接続されているクライアントだけが 、WLCのロケーションにのみ存在するVLAN 2601のDHCPサーバからIPアドレスを取得します。

この例では、FlexConnect APがすでにFlexConnectグループに属していることを前提としています。

### FlexConnect Groups > Edit 'flex-grp'

| General                   | Local A         | uthentication                       | Image Upgrade | ACL Mapping | Cent       |
|---------------------------|-----------------|-------------------------------------|---------------|-------------|------------|
| Group Nam<br>Enable AP Le | ne<br>ocal Auth | flex-grp<br>entication <sup>2</sup> | þ             |             |            |
|                           | ct APs          |                                     |               |             | AAA<br>Ser |
| AP MAC Add                | dress           | AP Name                             | 5             | Status      | Ad<br>Se   |
| f                         | )               | Flex-1                              | /             | Associated  | Type Sh    |
|                           |                 |                                     |               |             | Se<br>Co   |

ステップ1:WLANを作成します。

WLANごとの中央DHCPで確認したのと同じ手順を実行できますが、ステップ5では、 FlexConnectローカルスイッチングを有効にするだけです。これにより、他のAPに接続している クライアントは、リモートサイトでローカルにスイッチングされるDHCPディスカバリパケット を取得できます。

| WLANs > Edit 'WLAN-yel | llow' |
|------------------------|-------|
|------------------------|-------|

< Back

Apply

| General Security                          | QoS   | Policy-Ma | pping Advanced                |         |
|-------------------------------------------|-------|-----------|-------------------------------|---------|
| Off Channel Scanning Def                  | er    |           | Local Client Profiling        |         |
| Scan Defer 0 1                            | 234   | 567       | DHCP Profiling                |         |
| Priority                                  |       |           | HTTP Profiling                |         |
| Scan Defer                                |       |           | Universal AP Admin<br>Support |         |
| Time(msecs)                               |       |           | Universal AP Admin            |         |
| lexConnect                                |       |           | 11v BSS Transition Support    |         |
| FlexConnect Local                         | 🖌 Ena | bled      | BSS Max Idle Service          |         |
| Switching <sup>2</sup>                    |       |           | Directed Multicast Service    |         |
| FlexConnect Local Auth                    | 🗌 Ena | bled      | mDNS                          |         |
| Learn Client IP Address                   | 🕑 Ena | bled      | mDNS Snooping                 | Enabled |
| Vlan based Central<br>Switching <u>13</u> | 🗌 Ena | bled      |                               |         |
| Central DHCP<br>Processing                | 🗌 Ena | bled      |                               |         |
| Override DNS                              | 🗌 Ena | bled      |                               |         |
| NAT-PAT                                   | 📃 Ena | bled      |                               |         |
|                                           |       |           |                               |         |

ステップ2:FlexConnectグループで中央DHCPを有効にします。

[WIRELESS] > [FlexConnect Groups] > [Group Name] > [Central DHCP]に移動します。WLAN-IDを入力し、Central DHCPとNAT-PATを有効にしてから、[Add]をクリックしますす。

| FlexConnect Groups > Edit 'flex-grp' |                      |               |             |              |                  |   |  |
|--------------------------------------|----------------------|---------------|-------------|--------------|------------------|---|--|
| General                              | Local Authentication | Image Upgrade | ACL Mapping | Central DHCP | WLAN VLAN mappin | g |  |
| Central D                            | HCP - WLAN Mapping   |               |             |              |                  |   |  |
| WLAN Id                              |                      |               |             |              |                  |   |  |
| Override                             |                      |               |             |              |                  |   |  |
| NAT-PAT                              | Add                  |               |             |              |                  |   |  |

### FlexConnect Groups > Edit 'flex-grp'

| General    | Local Authentication | Image Upgra     | ade A           | CL Map      | ping | Central | DHCP |
|------------|----------------------|-----------------|-----------------|-------------|------|---------|------|
| Central    | DHCP - WLAN Mapping  |                 |                 |             |      |         |      |
| WLAN I     | d O                  |                 |                 |             |      |         |      |
| Central    | DHCP                 |                 |                 |             |      |         |      |
| Overrid    | e DNS                |                 |                 |             |      |         |      |
| NAT-PA     | т                    |                 |                 |             |      |         |      |
|            | Add                  |                 |                 |             |      |         |      |
| WLAN<br>Id | WLAN Profile Name    | Central<br>DHCP | Override<br>DNS | NAT-<br>PAT |      |         |      |
| 7          | WLAN-yellow          | <b>*</b>        |                 |             |      |         |      |
|            |                      |                 |                 |             |      |         |      |

#### CLI :

config flexconnect group <flexconnect-grp-name> central-dhcp <wlan-id> enable override dns
disable nat-pat enable

#### 関連情報

- Flex 7500 ワイヤレス ブランチ コントローラ導入ガイド
- FlexConnect Enterprise Mobility 8.1導入ガイド
- <u>FlexConnect 機能マトリクス</u>